#### **MODUL PENGURUSAN REKOD PERIBADI**

### KEMASKINI REKOD PERIBADI MENGGUNAKAN ID PENTADBIR HRMIS (TIDAK PERLU DISAHKAN)

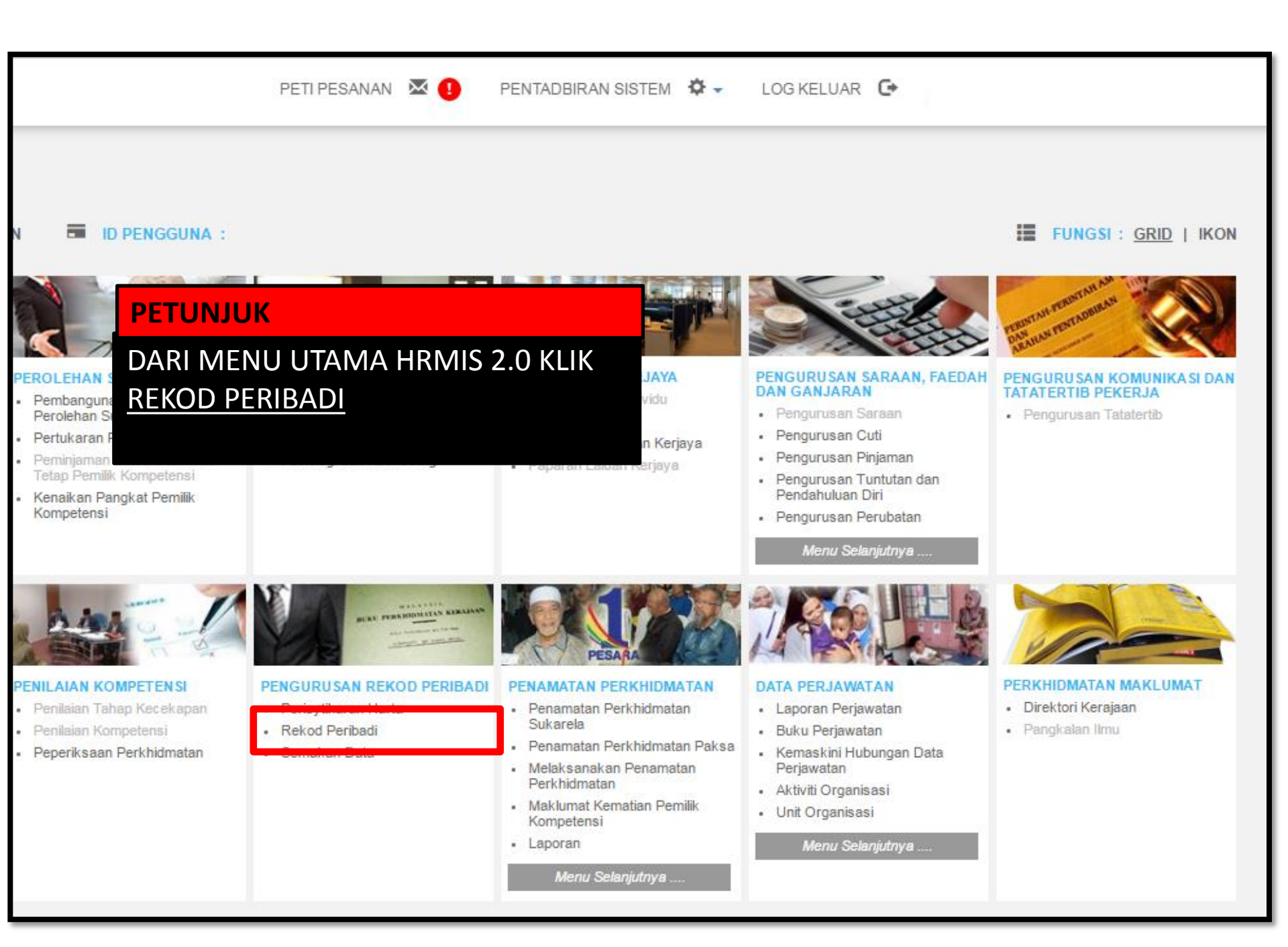

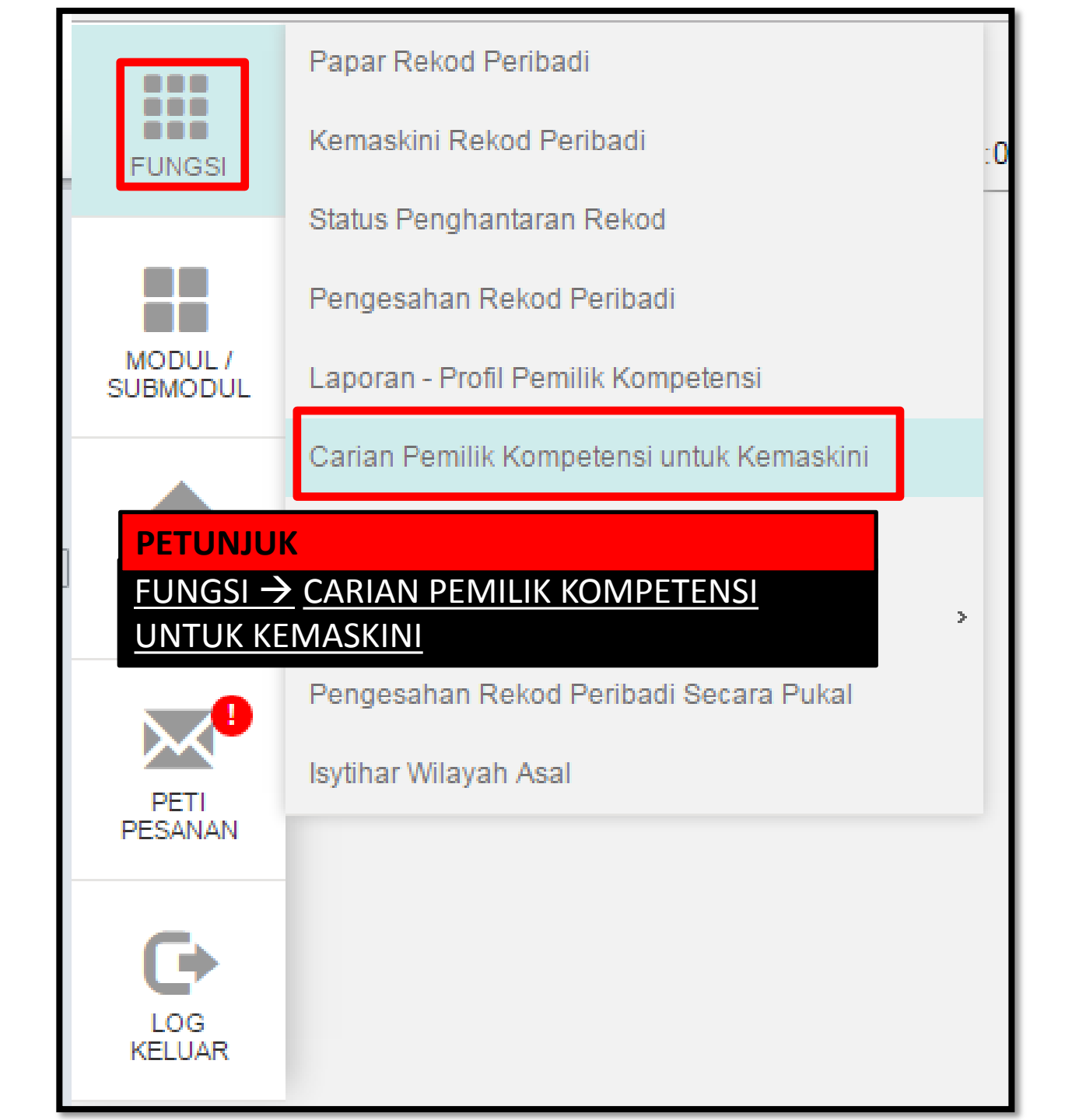

| CARIAN PEMILIK KOMPE                    | TEN SI UNTUK KEMA SKINI                                     |                                |
|-----------------------------------------|-------------------------------------------------------------|--------------------------------|
| Melalui:                                | 🔍 Carian Hierarki                                           | Carian Senarai                 |
| CARIAN PEMILIK KOMPE                    | TEN SI UNTUK KEMA SKINI                                     |                                |
| Sila PETUNJUK<br>CARIAN SENARAI →       | <mark>(tidak termasuk W</mark><br>MASUKKAN NO KP → TERUSKAN | ildcard(*)) dalam medan carian |
| Unit Organisasi :<br>Jawatan Standard : |                                                             |                                |
| No KP                                   | :                                                           |                                |
| Nombor Passport<br>TERUSK               | N SET SEMULA KELUAR                                         |                                |
|                                         |                                                             |                                |

| CARIAN    | PEMILIK KOMPETEN SI UNTUK KEMA SKINI              |                                                     |
|-----------|---------------------------------------------------|-----------------------------------------------------|
| Melalui:  | 🔍 Carian Hierarki 🛛 🖲 Carian Senarai              |                                                     |
|           |                                                   |                                                     |
| SENAR     | AI PEMILIK KOMPETENSI                             |                                                     |
| Jumlah    | Rekod : 1                                         |                                                     |
| Bil       | No KD / Polis / Tontera / Pasport <u>Nama</u>     |                                                     |
| 1         | 20025209 ENCIK KU                                 | UNIT PEMBA<br>DAN AKAUN,<br>PEMBANGUN<br>PENDIDIKAN |
| Sila klik | KLIK NO KP<br>rera /Pasport untuk papar maklumat. |                                                     |
| 1         |                                                   |                                                     |
|           | BATAL                                             |                                                     |

| KEMASKINI REKOD PERIBADI |                                   |          |          |
|--------------------------|-----------------------------------|----------|----------|
| Data Peribadi            | Persatuan                         |          | Keluarga |
| Pendidikan               | Pengalaman Bekerja                |          | Anugeran |
|                          |                                   |          |          |
| SENARAI MAKLUMAT KELU    |                                   |          |          |
| Jumlah Rekod: 0          | KLIK KELUARGA $ ightarrow$ tambah | <u>1</u> |          |
| Tiada Rekod Ditemui      |                                   |          |          |
|                          |                                   |          |          |
|                          | _                                 |          |          |
| TAMBAH                   |                                   |          |          |
|                          |                                   |          |          |
|                          |                                   |          |          |
|                          |                                   |          |          |
|                          |                                   |          |          |
|                          |                                   |          |          |
|                          |                                   |          |          |
|                          |                                   |          |          |

### TAMBAH MAKLUMAT KELUARGA

2

## Hubungan \*

#### PETUNJUK

TERDAPAT 15 HUBUNGAN KELUARGA PILIH SATU, SELEPAS MAKLUMAT DI SIMPAN PENAMBAHAN MAKLUMAT HUBUNGAN BOLEH DIBUAT, MASUKKAN MAKLUMAT SUAMI/ISTERI TERLEBIH DAHULU SEBELUM MEMASUKKAN MAKLUMAT ANAK

### TARIKH : 21/11/2016

- Pilihan -Pilihan -Isteri lbu Bapa Anak Angkat Anak Tidak Sah Taraf Nenek Datuk Saudara Kandung Penjaga Bekas Isteri Ibu Angkat Bapa Angkat lbu Tiri Bapa Tiri ain-lain.

## TAMBAH MAKLUMAT KELUARGA

#### \* Mandatori

| Tahap Pendidikan Tertinggi :                                                                                                    | - Pilihan -                                                                                                    |  |
|----------------------------------------------------------------------------------------------------|----------------------------------------------------------------------------------------------------|--|
| PETUNJUK                                                                                                    | - Pilihan - 🔹 🔻                                                                                                    |  |
| <ul> <li>PILIHAN SEHINGGA ISTERI KE 8</li> <li>YANG PERLU DIMASUKKAN</li> <li>(JIKA ADA) MAKLUMAT WAJIB</li> <li>DIMASUKKAN WALAUPUN</li> <li>TELAH BERCERAI/KEMATIAN</li> </ul> | - Pilihan -<br>Balu / Isteri Pertama Daftar dlm sistem/Suami/duda<br>Isteri Ke -2<br>Isteri Ke-3<br>Isteri Ke-4<br>Isteri Ke-5 |  |
| No. Pasport :                                                                                                    | Isteri Ke - 6<br>Isteri Ke-7                                                                                                   |  |
|                                                                                                    | Isteri Ke-8                                                                                                    |  |

# TAMBAH MAKLUMAT KELUARGA \* Mandatori

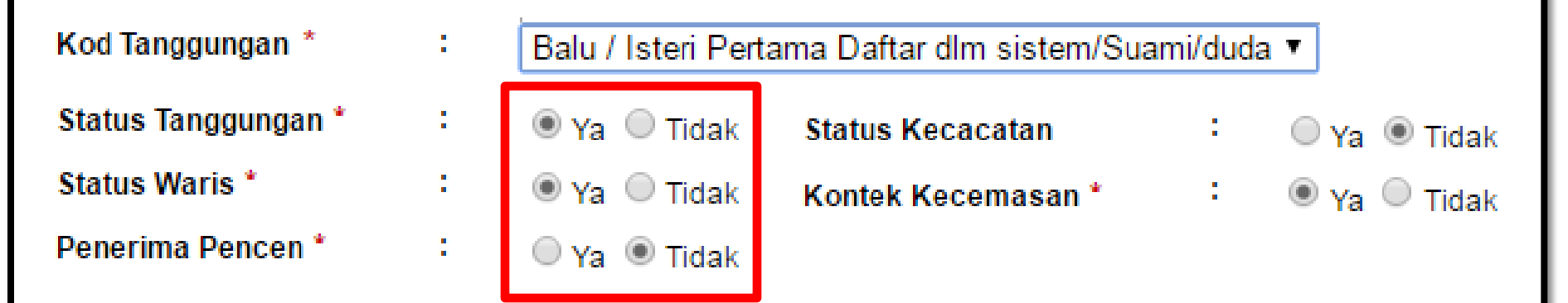

### PETUNJUK

KESILAPAN SEMASA MEMASUKKAN MAKLUMAT KELUARGA AKAN MENYEBABKAN KEGAGALAN BAGI MENGGUNAKAN MODUL YANG LAIN SEPERTI EGL STATUS TANGGUNGAN = YA (WALAUPUN MAKLUMAT SUAMI) STATUS WARIS = YA PENERIMA PENCEN = TIDAK (HANYA KELUARGA YANG SEDANG MENERIMA PENCEN BULANAN SAHAJA PILIHAN ADALAH YA)

| ТАМВАН КР                                                                      |                                         |
|--------------------------------------------------------------------------------|-----------------------------------------|
| * Mandatori                                                                    |                                         |
| Jenis KP *                                                                     | : Baru ▼                                |
| No. KP *                                                                       | : 8888888888888888888888888888888888888 |
| Kategori *                                                                     | : Semasa 🔻                              |
| TERUSKAN                                                                       | SET SEMULA BATAL                        |
| PETUNJUK                                                                       |                                         |
| PENAMBAHAN MAKLUMA<br>JENIS KP = BARU<br>NO KP = 12 ANGKA<br>KATEGORI = SEMASA | ГКР                                     |

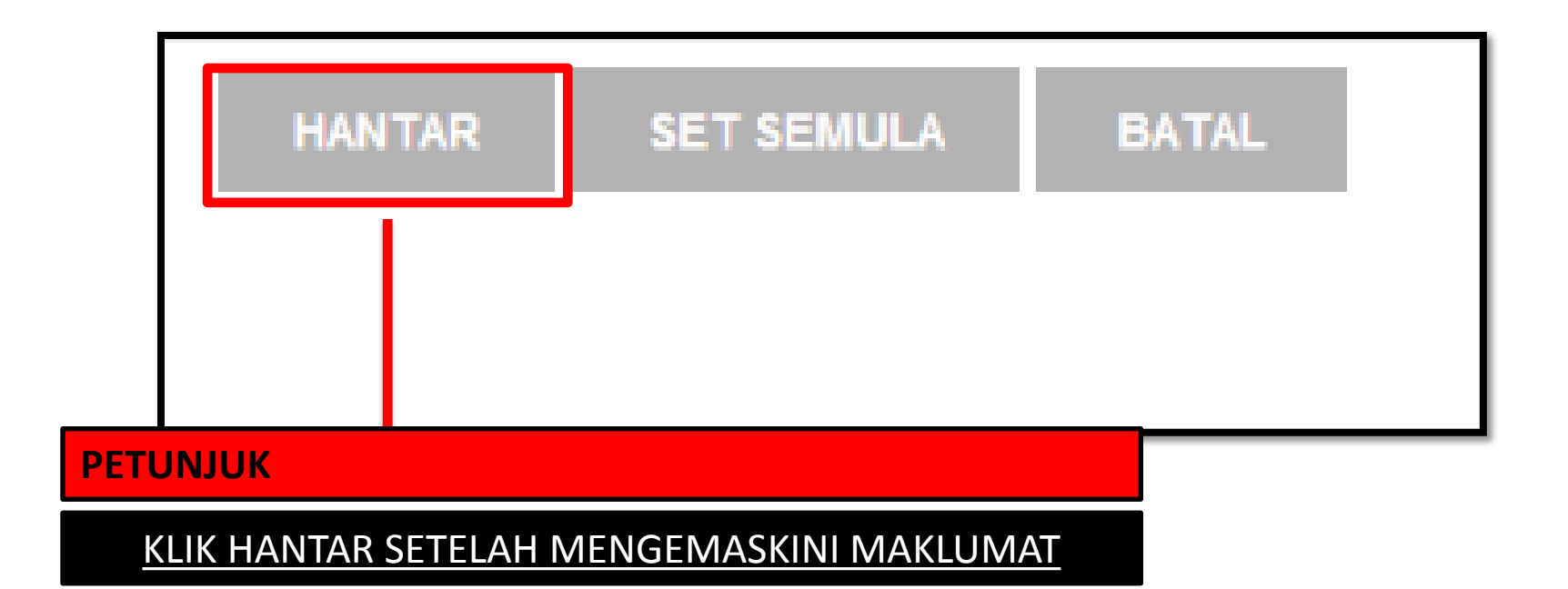